## Using Crestron AirMedia with Macs

1. Turn TV on. The AirMedia screen should automatically be on. Locate the I.P. Address and code for your AirMedia in the lower left of screen.

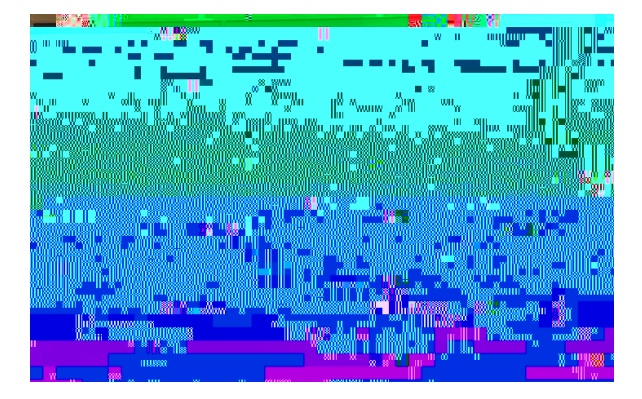

2. Enter the I.P. Address in your internet browser. Click the

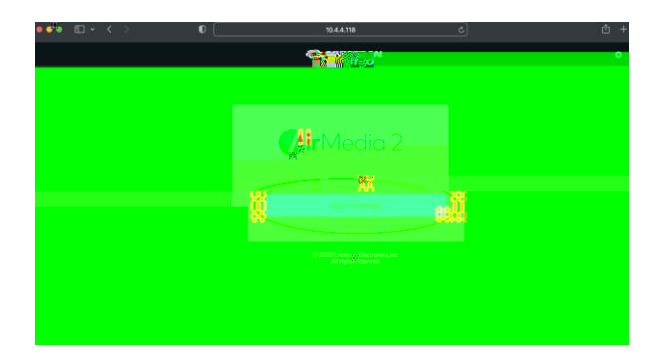

З.

n to begin downloading the software.

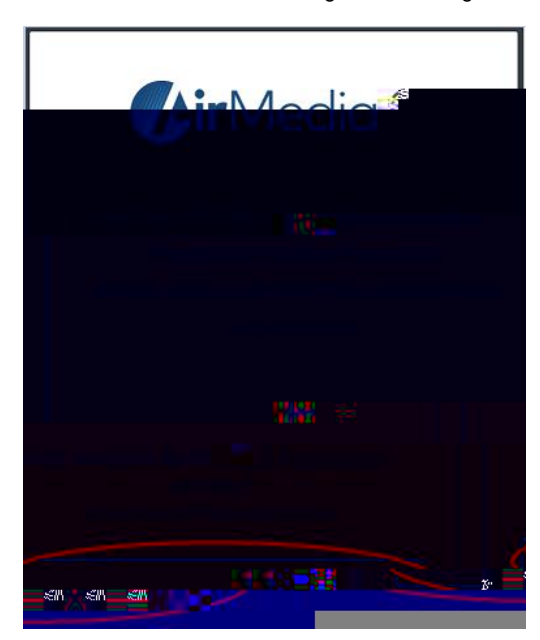

4. Look in your downloads for the downloaded AirMedia Icon (in this example it is in the Dock).

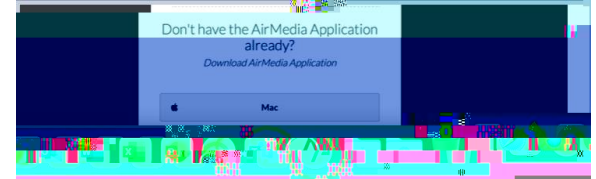

5.

dick the arrow to search for it.

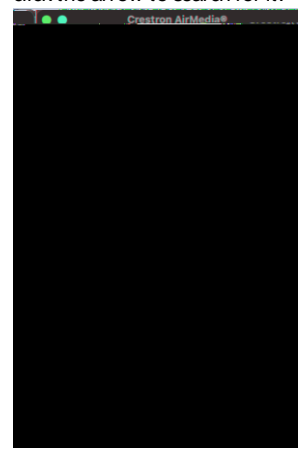

6. Once your AirMedia shows up, dick on it (yours will be named something different than the example).

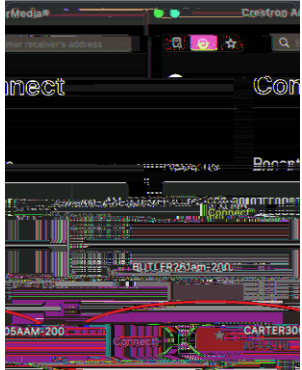

 Enter the code from the bottom left of the TV screen that was referenced in step one above.

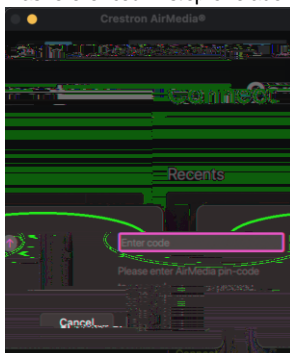

If you need further assistance, please call the Technical Support Center at 351-HELP (4357).

## Using Crestron AirMedia with Macs

8. The connection will likely encounter an error. Go to step 9.

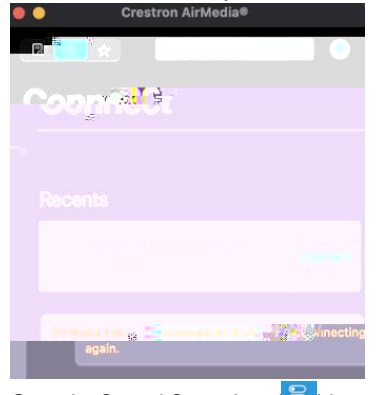

9. Go to the Control Center Icon (<sup>2</sup>) in your menu bar. When you dick it, some system settings appear. Select

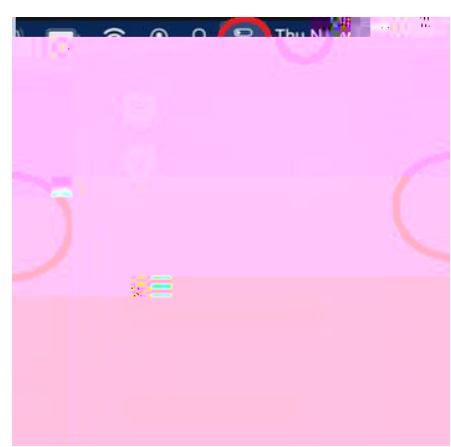

10.

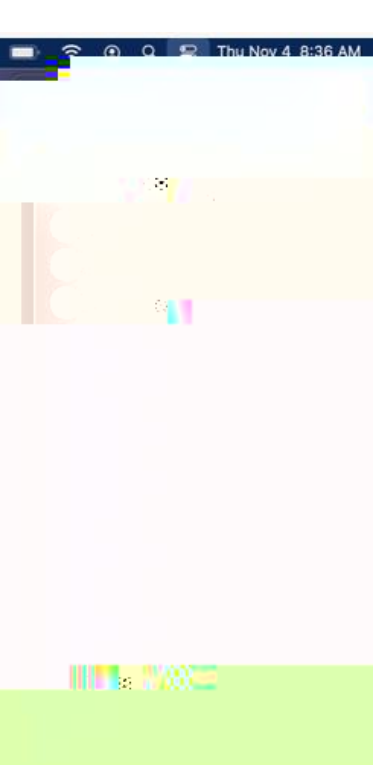

11. You will need to enter the AirMedia code one last time. After this, your Mac image should show on the display.

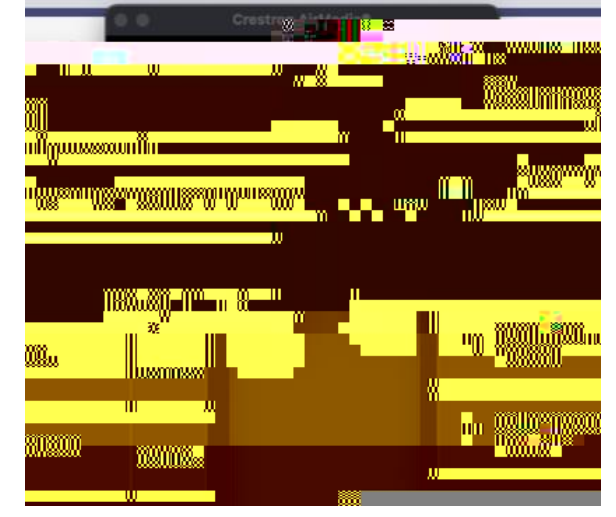

12. To disconnect from AirMedia, go back to the Control Center and select the screen mirroring setting.

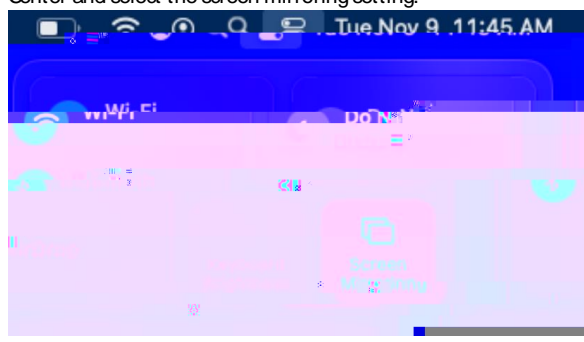

13. Olick on the AirMedia name you are connected to and it will disconnect the session.

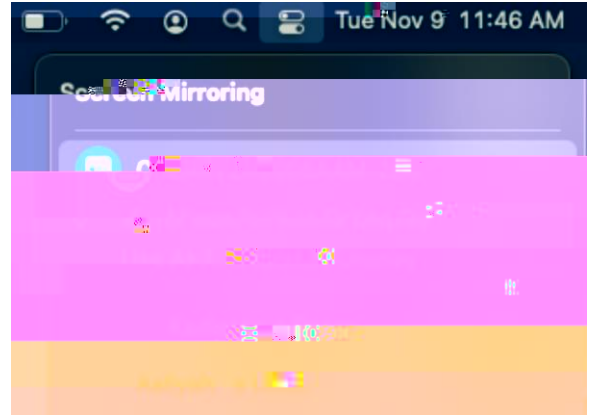

If you need further assistance, please call the Technical Support Center at 351-HELP (4357).